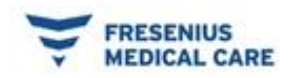

## Instalação do BCM e FMT Fluid Management Tool

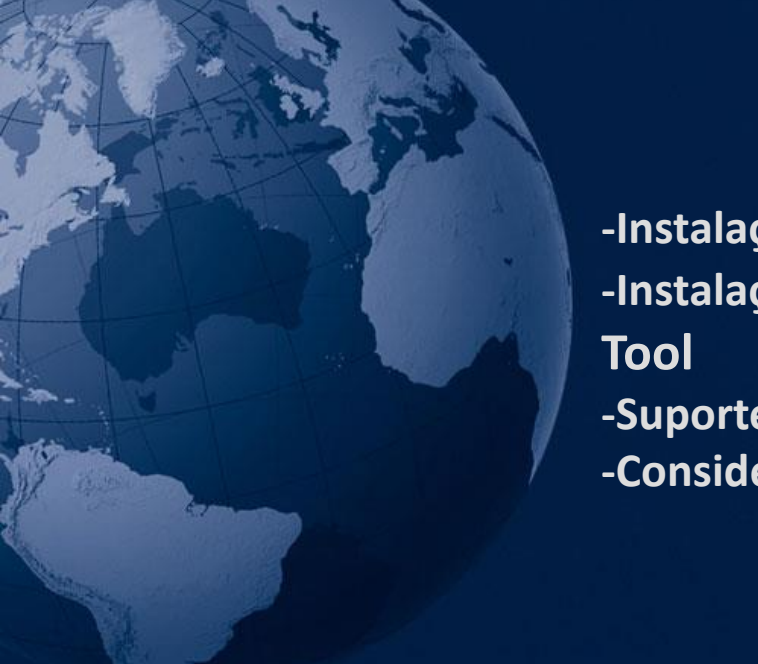

-Instalação do BCM Card Manager -Instalação do Fluid Management Tool -Suporte Técnico de TI;

-Considerações finais.

#### Janeiro / 2020

#### **Contato Service Desk**

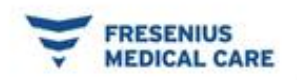

#### Suporte Técnico de TI

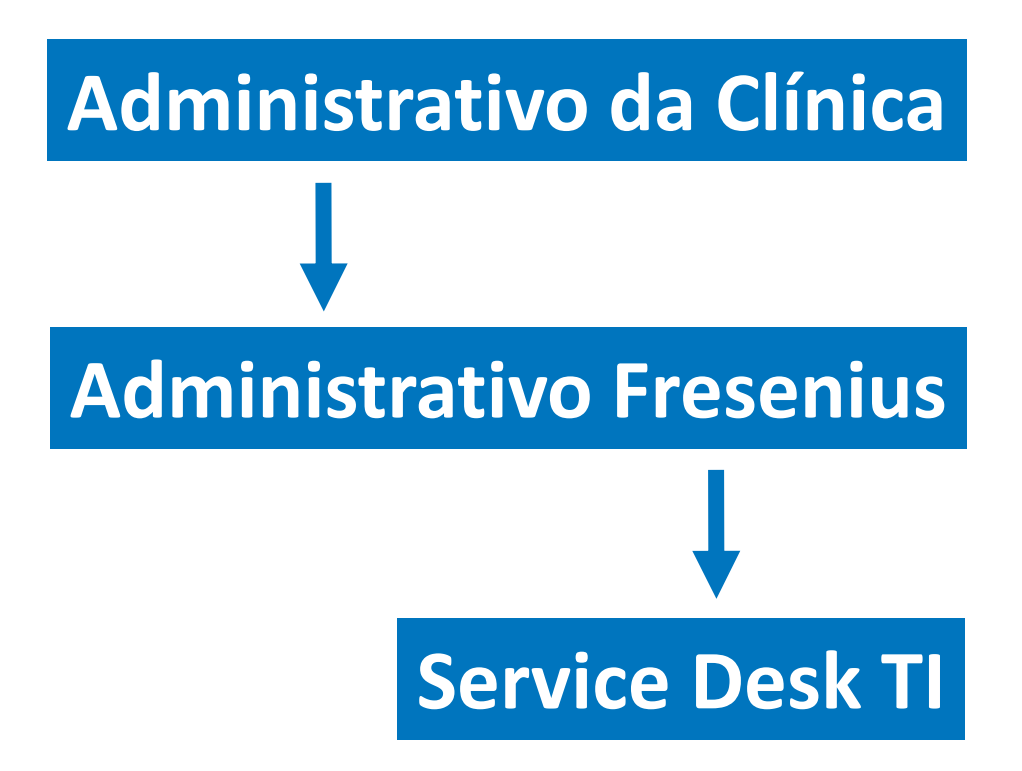

Contato Service Desk

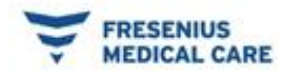

#### Instalação do FMT

#### Após a instalação do BCM é necessário instalação do Fluid Management Tool.

Para iniciar, abra a pasta Fluid Management Tool e clique em SetUp com o botão direito e execute como administrador, como indicado na imagem a baixo.

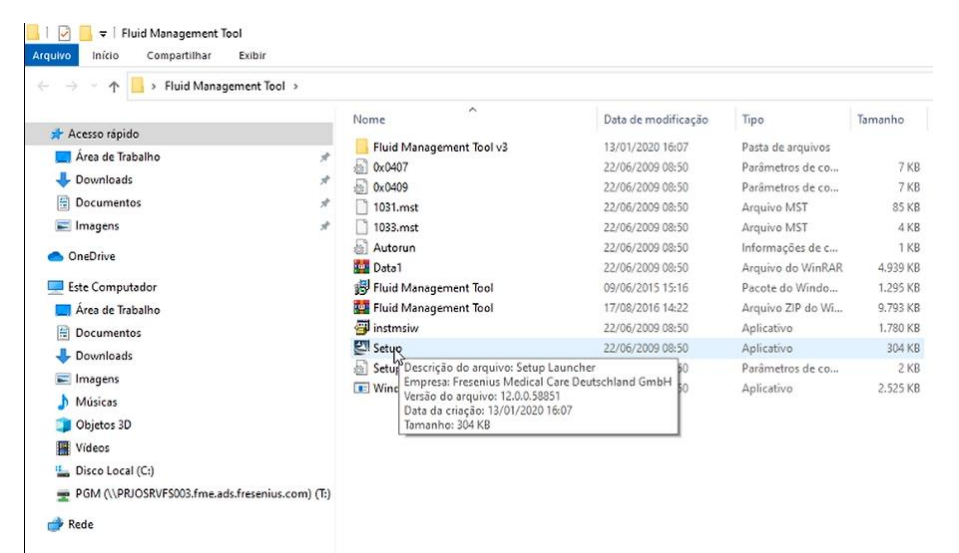

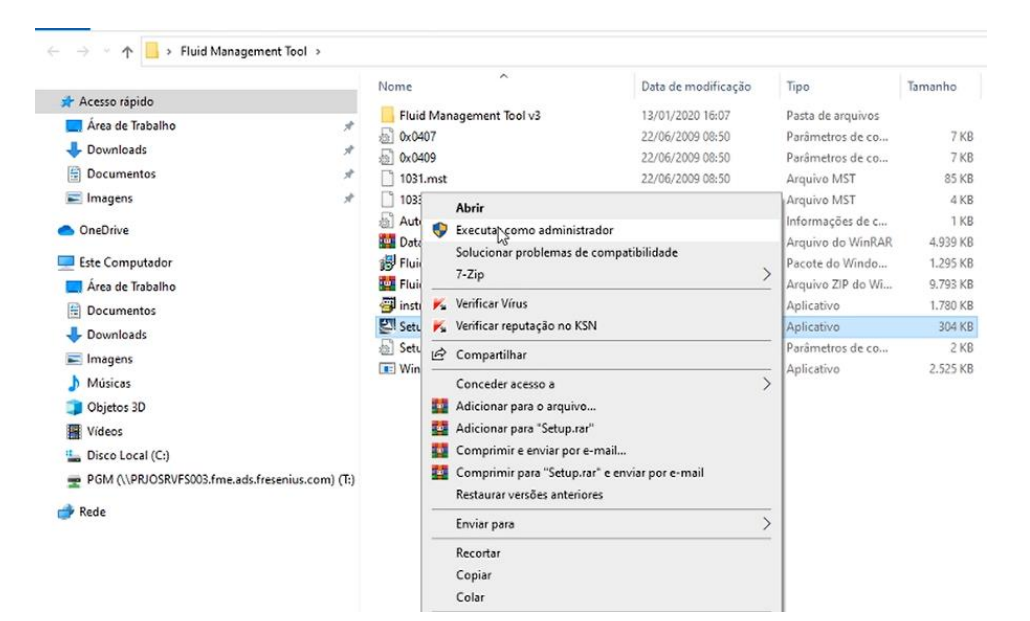

#### **Contato Service Desk**

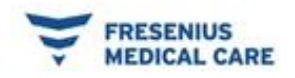

#### Clique em OK na opção de Language.

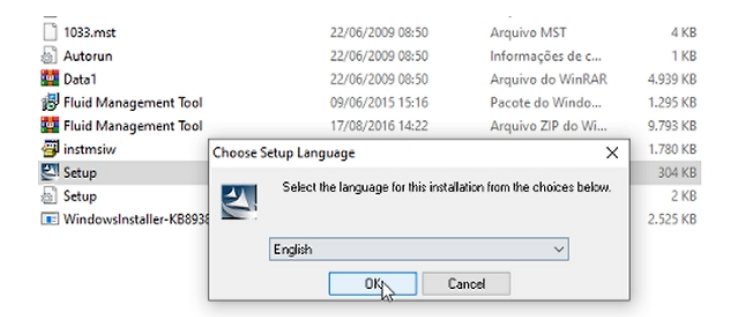

#### Selecione <u>Next</u> na janela que abre na sequência.

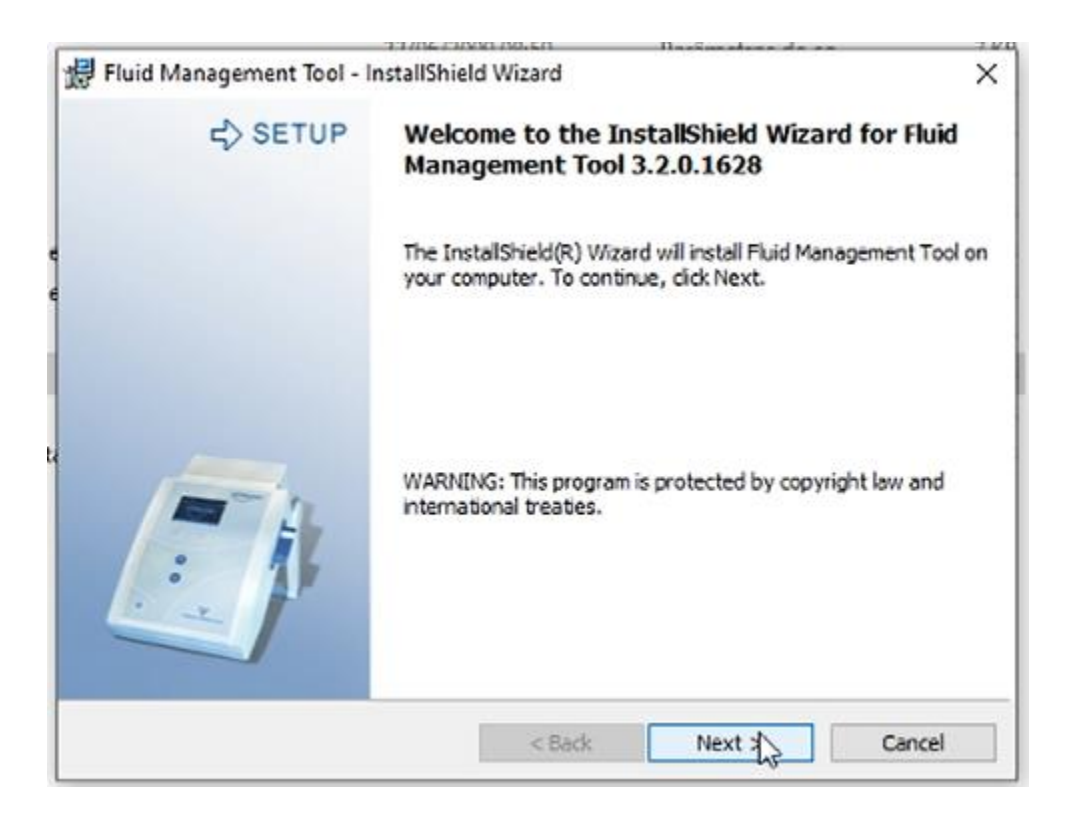

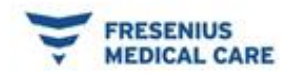

#### Selecione opção (I accept...) e Next.

| 킹 Fluid Management Tool - InstallShie<br>License Agreement                       | ld Wizard                                        | ×                                |
|----------------------------------------------------------------------------------|--------------------------------------------------|----------------------------------|
| License Agreement                                                                |                                                  |                                  |
| at                                                                               |                                                  |                                  |
| Please read the following license agree                                          | ment carefully.                                  | Ep                               |
| General Product Information - Lie                                                | cense and Warranty Re                            | egulations ^                     |
| The Fluid Management Tool V.3.<br>with the BCM-Body Composition<br>MEDICAL CARE. | 2 software is intended<br>n Monitor device of FF | for the specific use<br>RESENIUS |
| Program Development:<br>This program has been developed                          | l in charge of Fresenius                         | s Medical Care 🗸 🗸               |
| I accept the terms in the license agreer                                         | nent                                             | Print                            |
| I do not accept the terms in the license                                         | agreement                                        |                                  |
| stallShield                                                                      |                                                  |                                  |
|                                                                                  | < Back Nex                                       | d N Cancel                       |

#### Prossiga clicando Next.

|               | 22/06/2000 00-50 Davismentee d                                             |          |
|---------------|----------------------------------------------------------------------------|----------|
| 提 Fluid M     | lanagement Tool - InstallShield Wizard                                     | ×        |
| Destinal      | tion Folder                                                                |          |
| Click Ne      | ext to install to this folder, or dick Change to install to a different fo | ider.    |
| -             | Install Fluid Management Tool to:                                          |          |
|               | C:\Program Files (x86)\Fresenius Medical Care \Fluid Managemen             | t Change |
|               |                                                                            |          |
|               |                                                                            |          |
|               |                                                                            |          |
|               |                                                                            |          |
|               |                                                                            |          |
|               |                                                                            |          |
|               |                                                                            |          |
|               |                                                                            |          |
|               |                                                                            |          |
|               |                                                                            |          |
| nstaliShield  |                                                                            |          |
| instaliShield |                                                                            |          |

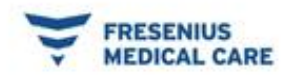

#### Antes de prosseguir selecione a opção Complete.

| 1 1 1 1 1 1 1 1 1 1 1 1 1 1 1 1 1 1 1                                                 |                                                                                                    |
|---------------------------------------------------------------------------------------|----------------------------------------------------------------------------------------------------|
| ement Tool - InstallShield Wizard                                                     | ×                                                                                                    |
|                                                                                       | 1                                                                                                    |
| etup type that best suits your needs.                                                 | 1                                                                                                    |
| a setup type.                                                                         |                                                                                                    |
| e                                                                                     |                                                                                                    |
| All program features will be installed. (Requires the most disk space.)               |                                                                                                    |
|                                                                                       |                                                                                                    |
| The typical features will be installed.                                               |                                                                                                    |
|                                                                                       |                                                                                                    |
| Choose which program features you want to install. Recommended<br>for advanced users. |                                                                                                    |
|                                                                                       |                                                                                                    |
| < Back Next >                                                                         | Cancel                                                                                                    |
|                                                                                       | ement Tool - InstallShield Wizard<br>etup type that best suits your needs.<br>a setup type.<br>e<br>All program features will be installed. (Requires the most disk<br>space.)<br>The typical features will be installed.<br>Choose which program features you want to install. Recommended<br>for advanced users.<br><a href="https://www.commended.commended">km/km/km/km/km/km/km/km/km/km/km/km/km/k</a> |

#### Clique em Install.

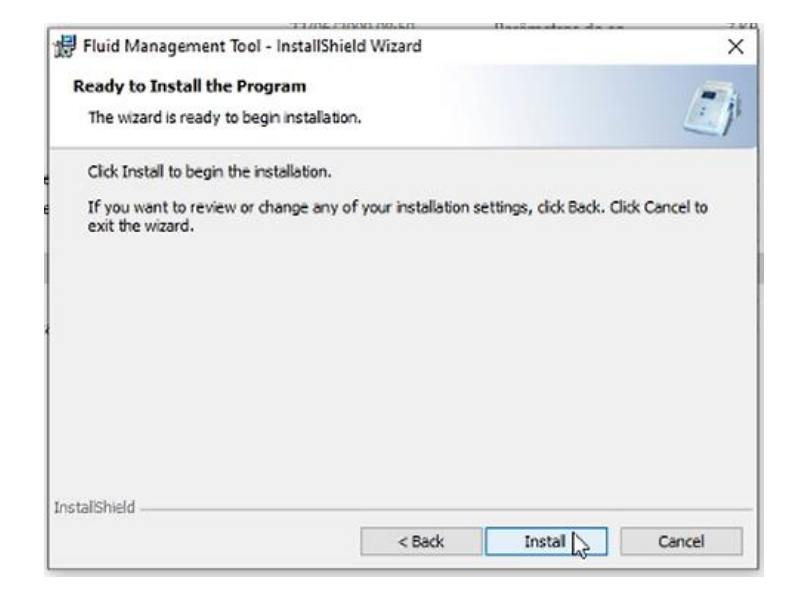

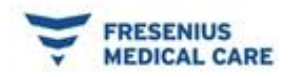

#### Finalize a instalação em Finish.

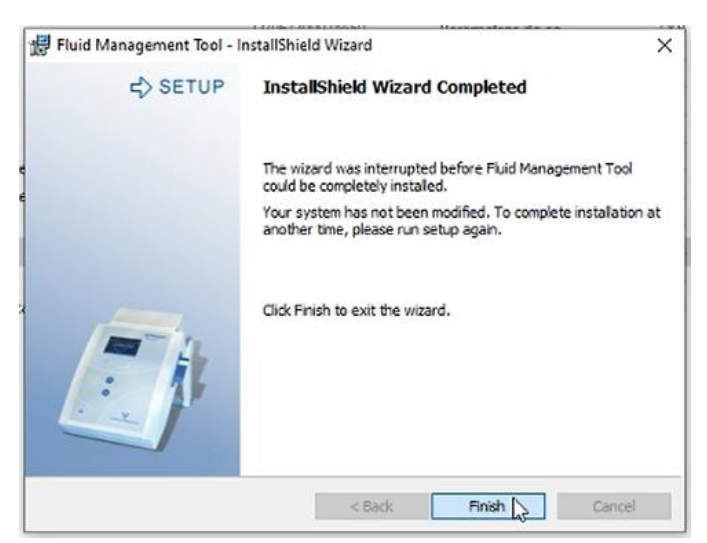

# Volte a pasta do aquivo: BCM / BCM e clique com o direito e execute como administrador o ícone CardMan3x21\_V1\_2\_6\_5\_x64.

| → • • □:                                               | BCM > BCN                                               | 1 >                                       |                                                                                                    |                                                                        |                       |                                      |         |                                     |         |
|--------------------------------------------------------|---------------------------------------------------------|-------------------------------------------|----------------------------------------------------------------------------------------------------|------------------------------------------------------------------------|-----------------------|--------------------------------------|---------|-------------------------------------|---------|
| 🛧 Acerco rápido                                        |                                                         |                                           |                                                                                                    | Nome                                                                   | ^                     | Data de modificação                  | Tipo    |                                     | Tamanho |
| Acesso rapido     Área de Trabalho     A     Downloads |                                                         | BCM_32                                    |                                                                                                    | 13/01/2020 15:12<br>13/01/2020 15:12                                   | Pasta d<br>Pasta d    | le arquivos<br>le arquivos           |         |                                     |         |
| Documentos                                             |                                                         |                                           | *                                                                                                    | BCM_64                                                                 | 21_V1_2_6_5_x64       | 12/07/2017 08:16<br>14/10/2013 12:43 | Arquive | o do WinRAR<br>ivo                  | 2.515   |
| 📰 Imagens                                              |                                                         |                                           | *                                                                                                    | SERVIDOR                                                               |                       | 13/01/2020 15:25                     | Docum   | iento de Te                         | 11      |
|                                                        | Nome<br>BCM_32<br>BCM_64<br>BCM_64<br>CardMa<br>SERVIDC | ● E<br>S<br>F<br>7<br>K V<br>K V<br>ビ 企 C | Abrir<br>ixecutar col<br>iolucionar p<br>iixar em Inio<br>iixar em Inio<br>iixar em Inio<br>iixar em Inio<br>erificar Viru<br>ferificar rep<br>Compartilha | no administrad<br>iroblemas de co<br>tiar<br>is<br>utação no KSN<br>ir | dor<br>ompatibilidade |                                      | >       | nanho<br>2.515 KB<br>187 KB<br>1 KB |         |

#### Contato Service Desk

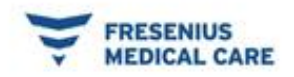

#### Aceite os termos em Accept.

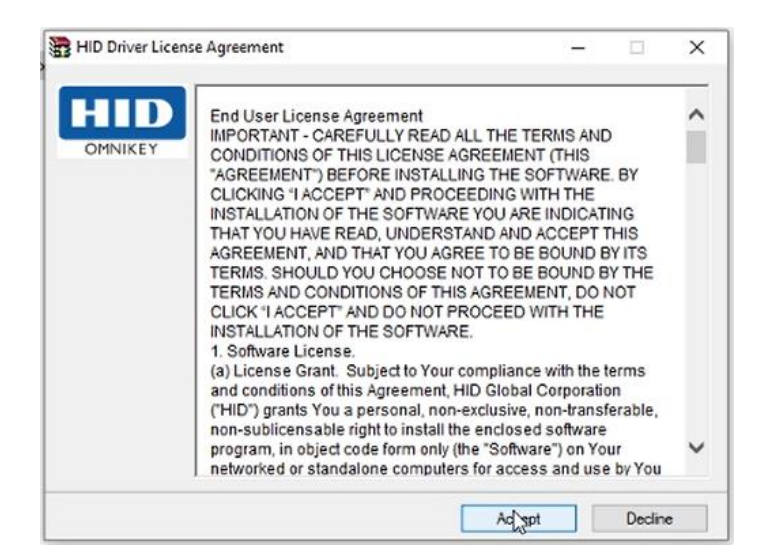

### Inicie na janela seguinte clicando em Install. Ela fechará assim que finalizar.

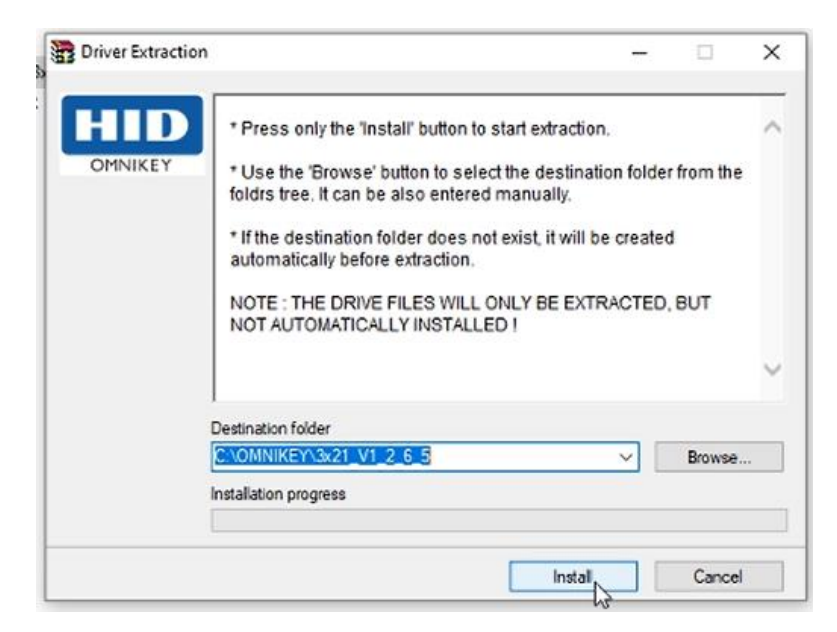

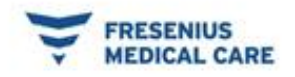

### Entrando no Gerenciamento de computador, clique em Gerenciador de Dispositivos.

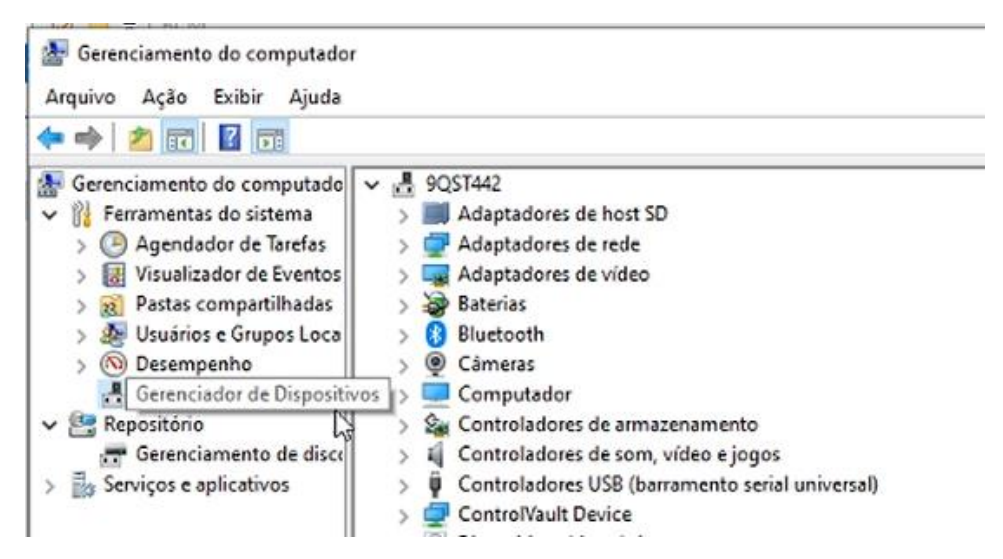

## Procure pelo dispositivo (Leitor de Cartões Inteligentes) e com o botão direto na opção, Microsoft Usbccid SmartcardReader (Omnikey 3021) clique em <u>Atualizar driver</u>.

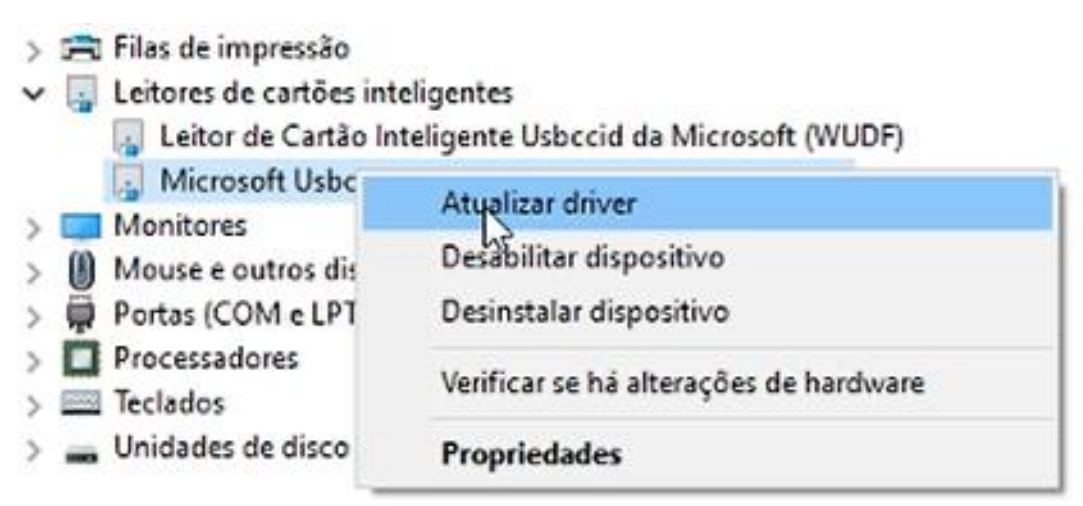

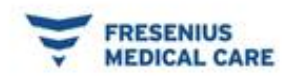

### Na janela que se segue selecione <u>Procurar software de</u> <u>drive no computador</u>.

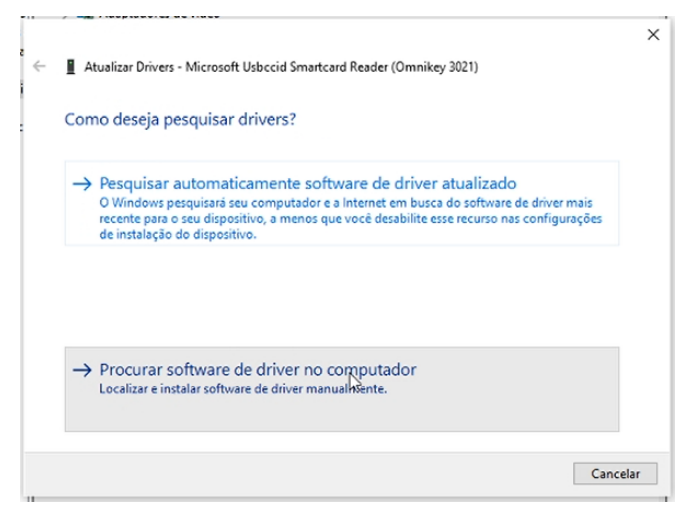

Procure na janela clicando em <u>Procurar</u> seguindo o caminho: C: / OMNIKEY / 3x21\_V1\_2\_6\_5 / W64 .

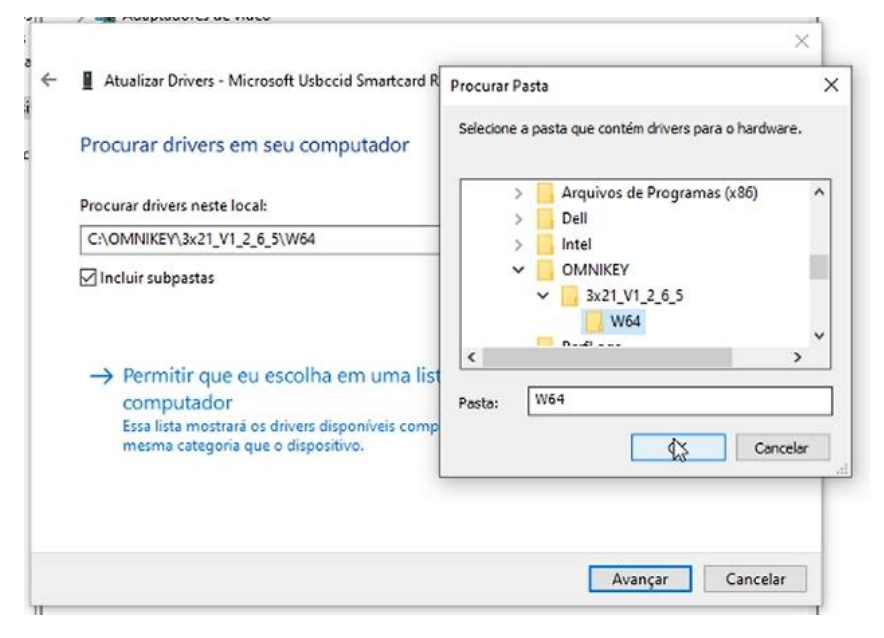

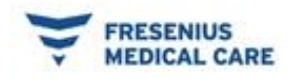

#### Avance e feche para finalizar a instalação do Drive.

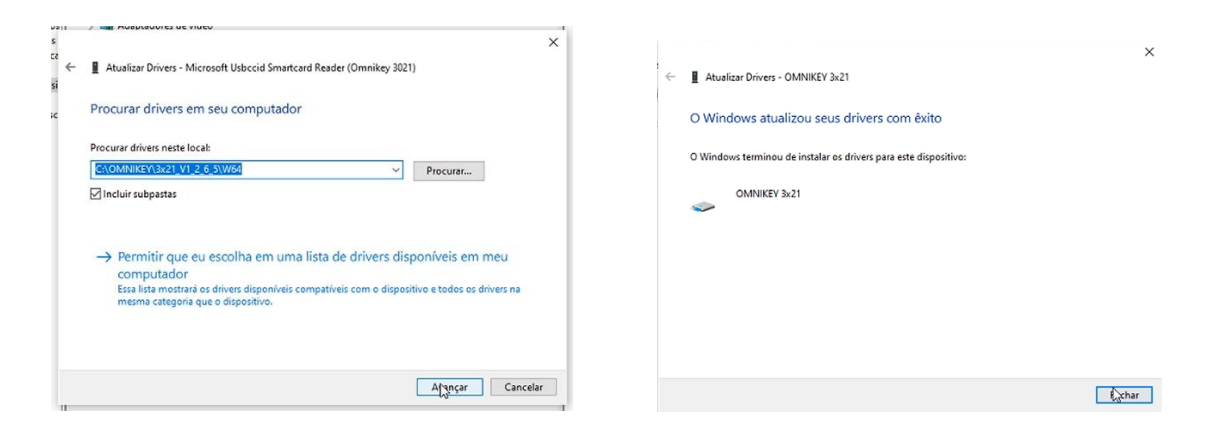

# Após a instalação do drive correto, para que não haja erro, é necessário que desinstale o drive alternativo.

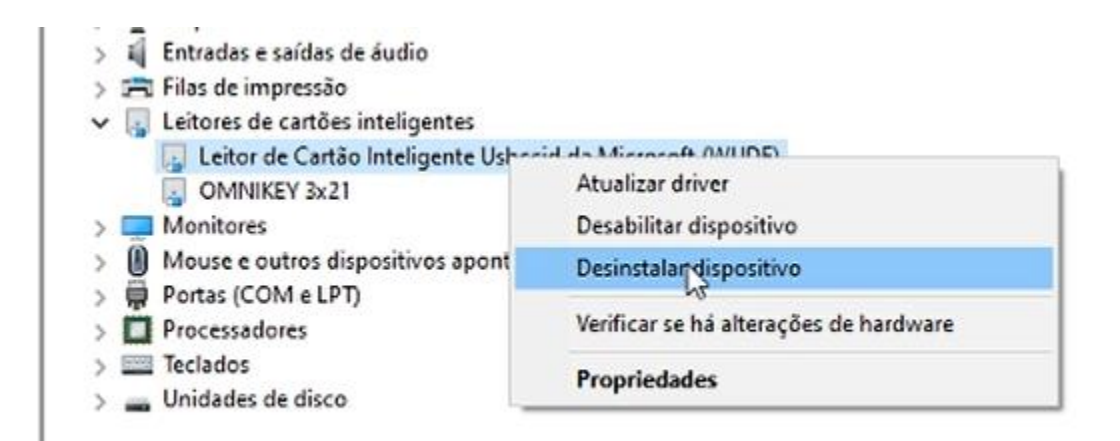

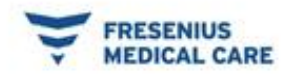

#### Próxima etapa é copiar a pasta <u>Fluid Management</u> <u>Tool V3</u> que se encontra na pasta <u>Fluid Management Tool.</u>

| $ ightarrow ~ \star$ 📒 > Fluid Manage | ment Tool           |                               |                                         |                   |          |
|---------------------------------------|---------------------|-------------------------------|-----------------------------------------|-------------------|----------|
|                                       |                     | Nome                          | <ul> <li>Data de modificação</li> </ul> | Tipo              | Tamanho  |
| Acesso rápido                         |                     | Fluid Management Tool v3      | 13/01/2020 16:07                        | Pasta de arquivos |          |
| 🛄 Área de Trabalho                    | *                   | A 0x0407                      | 22/06/2009 08:50                        | Parâmetros de co  | 7 KB     |
| 🖶 Downloads                           | *                   | ☐ 0x0409                      | 22/06/2009 08:50                        | Parâmetros de co  | 7 KB     |
| Documentos                            | *                   | 1031.mst                      | 22/06/2009 08:50                        | Arquivo MST       | 85 KB    |
| 📰 Imagens                             | А                   | 1033.mst                      | 22/06/2009 08:50                        | Arquivo MST       | 4 KB     |
|                                       |                     | a Autorun                     | 22/06/2009 08:50                        | Informações de c  | 1 KB     |
| <ul> <li>OneDrive</li> </ul>          |                     | Data1                         | 22/06/2009 08:50                        | Arquivo do WinRAR | 4.939 KB |
| Este Computador                       |                     | 🛃 Fluid Management Tool       | 09/06/2015 15:16                        | Pacote do Windo   | 1.295 KB |
| Area de Trabalho                      |                     | 🚰 Fluid Management Tool       | 17/08/2016 14:22                        | Arquivo ZIP do Wi | 9.793 KB |
| Documentos                            |                     | 🚰 instmsiw                    | 22/06/2009 08:50                        | Aplicativo        | 1.780 KB |
|                                       |                     | Setup                         | 22/06/2009 08:50                        | Aplicativo        | 304 KB   |
|                                       |                     | Setup                         | 22/06/2009 08:50                        | Parâmetros de co  | 2 KB     |
| E Imagens                             |                     | WindowsInstaller-KB893803-x86 | 22/06/2009 08:50                        | Aplicativo        | 2.525 KB |
| J Músicas                             |                     |                               |                                         |                   |          |
| Objetos 3D                            |                     |                               |                                         |                   |          |
| Vídeos                                |                     |                               |                                         |                   |          |
| 🏪 Disco Local (C:)                    |                     |                               |                                         |                   |          |
| PGM (\\PRJOSRVES003.fme.ads           | fresenius.com) (T:) |                               |                                         |                   |          |

Criar uma Nova pasta com o nome (Fresenius Medical Care) na pasta C: / Arquivos de Programa (x86).

| <ul> <li>T Ste Computador &gt; Disco L</li> </ul> | ocal (C | .;; > | Arquivos de Programas (x86) > |                     |                 |
|---------------------------------------------------|---------|-------|-------------------------------|---------------------|-----------------|
| A Assess sizida                                   |         | No    | ome                           | Data de modificação | Tipo            |
| Acesso rapido                                     |         |       | Adobe                         | 12/06/2018 15:56    | Pasta de arquiv |
| Area de Irabalho                                  | R       |       | Bonjour                       | 12/06/2018 16:47    | Pasta de arquiv |
| + Downloads                                       | A       |       | Cisco                         | 02/10/2019 09:06    | Pasta de arquiv |
| Documentos                                        | \$      |       | Common Files                  | 12/11/2019 14:08    | Pasta de arquiv |
| 📰 Imagens                                         | *       |       | Dell                          | 12/11/2019 15:03    | Pasta de arquiv |
|                                                   |         |       | Fresenius Netcare             | 04/12/2019 09:30    | Pasta de arquiv |
| OREDRIVE                                          |         |       | IBM                           | 12/06/2018 16:30    | Pasta de arquiv |
| Este Computador                                   |         |       | Intel                         | 02/10/2019 09:06    | Pasta de arquiv |
| 🔜 Área de Trabalho                                |         |       | Internet Explorer             | 12/11/2019 13:58    | Pasta de arquiv |
| 🗄 Documentos                                      |         |       | Java                          | 12/11/2019 11:48    | Pasta de arquiv |
| - Downloads                                       |         |       | Kaspersky Lab                 | 09/10/2019 16:35    | Pasta de arqui  |
|                                                   |         |       | Microsoft                     | 11/07/2019 11:10    | Pasta de arqui  |
|                                                   |         |       | Microsoft.NET                 | 12/11/2019 14:08    | Pasta de arquiv |
| J Musicas                                         |         |       | Mozilla Firefox               | 12/11/2019 11:44    | Pasta de arquiv |
| Objetos 3D                                        |         |       | Mozilla Maintenance Service   | 12/11/2019 11:44    | Pasta de arquiv |
| Vídeos Vídeos                                     |         |       | MSBuild                       | 12/11/2019 13:50    | Pasta de arquiv |
| Local (C:)                                        |         |       | Fresenius Medical Care        | 13/01/2020 16:12    | Pasta de arquiv |
| PGM (\\PRJOSRVFS003.fme.ads.fresenius.com)        | (T:)    |       | PaperCut NG Client            | 13/01/2020 15:39    | Pasta de arquiv |
| A                                                 |         |       | Quest                         | 12/11/2019 15:09    | Pasta de arquiv |
| 👕 Rede                                            |         |       | Realtek                       | 12/06/2018 15:40    | Pasta de arquiv |
|                                                   |         |       | Reference Assemblies          | 12/11/2019 13:50    | Pasta de arquiv |
|                                                   |         |       | SAP                           | 12/06/2018 16:13    | Pasta de arquiv |
|                                                   |         |       | Sistemas Running              | 12/06/2018 17:11    | Pasta de arquiv |
|                                                   |         |       | TeamViewer                    | 12/06/2018 16:50    | Pasta de arquiv |
|                                                   |         |       | Windows Defender              | 19/03/2019 09:47    | Pasta de arquiv |
|                                                   |         |       | Windows Mail                  | 12/11/2019 14:00    | Pasta de arquiv |
|                                                   |         |       | Windows Media Player          | 22/11/2019 21:13    | Pasta de arquiv |
|                                                   |         |       | Windows Multimedia Platform   | 19/03/2019 09:49    | Pasta de arquiv |

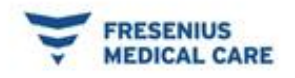

# E colar a pasta (Fluid Management Tool v3) na pasta recém criada (Fresenius Madical Care).

 I
 Image: Second state

 Arquivo
 Início
 Compartilhar

|                    |   | Nome      | ^               | Data de modificação | Tipo              | Tamanho |
|--------------------|---|-----------|-----------------|---------------------|-------------------|---------|
| 🖈 Acesso rápido    |   |           |                 |                     | 1.4               |         |
| 🧮 Área de Trabalho | # | Fluid Mag | agement Tool v3 | 13/01/2020 16:12    | Pasta de arquivos |         |
| 🕹 Downloads        | # |           |                 |                     |                   |         |
| 🗄 Documentos       | * |           |                 |                     |                   |         |
| T Imagens          | * |           |                 |                     |                   |         |

# Abra a pasta e clique no ícone (FMT\_en) e a janela seguinte vai abrir, finalizada a instalação.

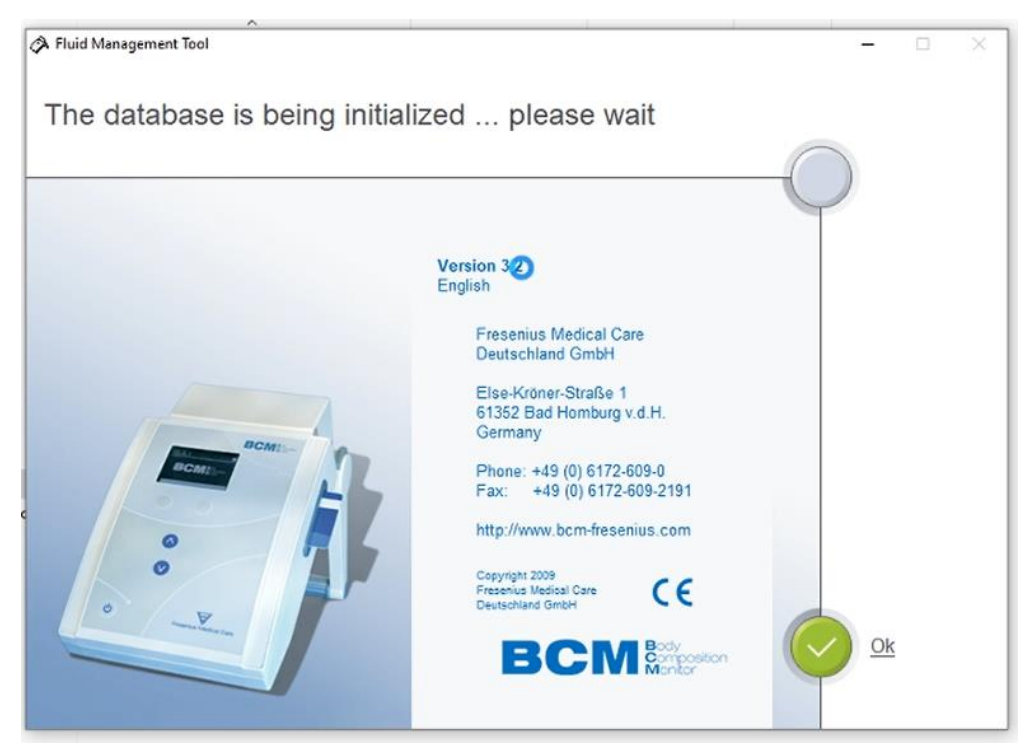

#### Contato Service Desk

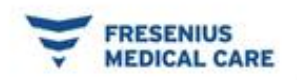

#### Suporte Técnico de TI

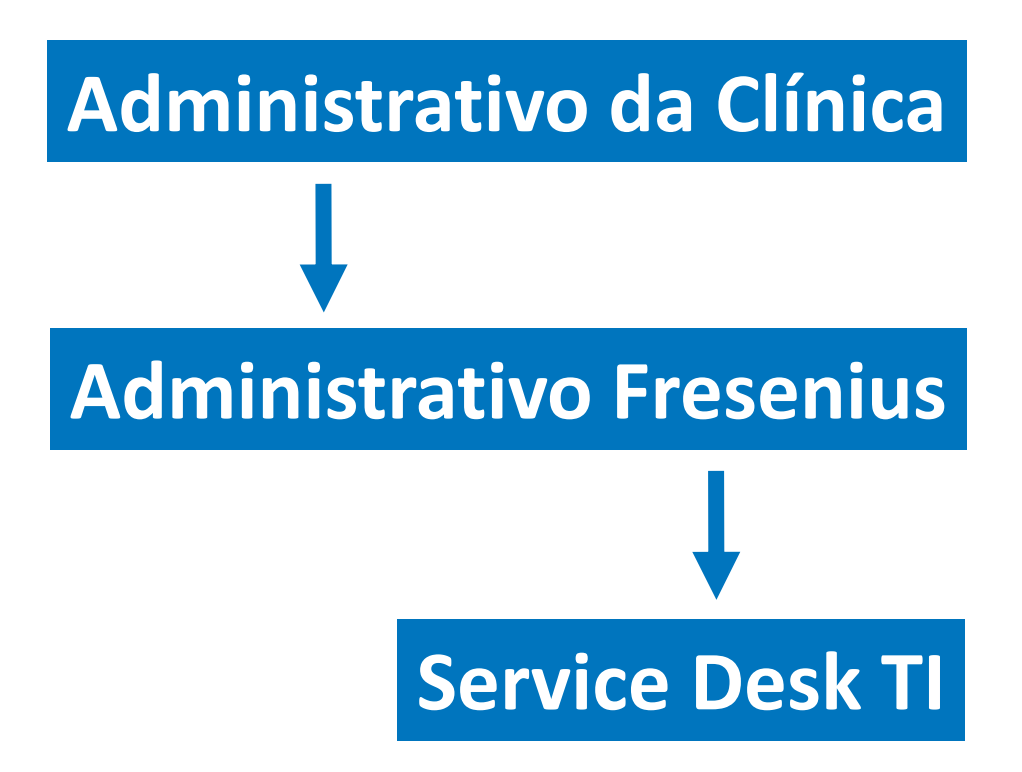

Contato Service Desk

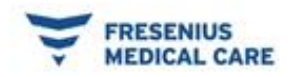

# Obrigado e Bom trabalho!

**Contato Service Desk**